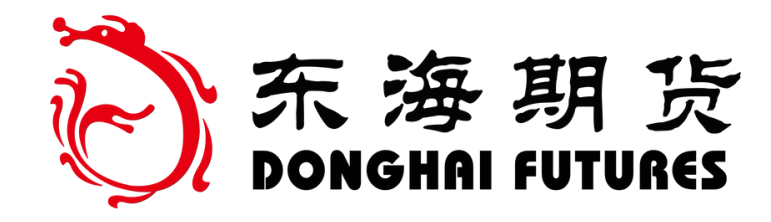

## 银行卡重新签约指引 东海期货

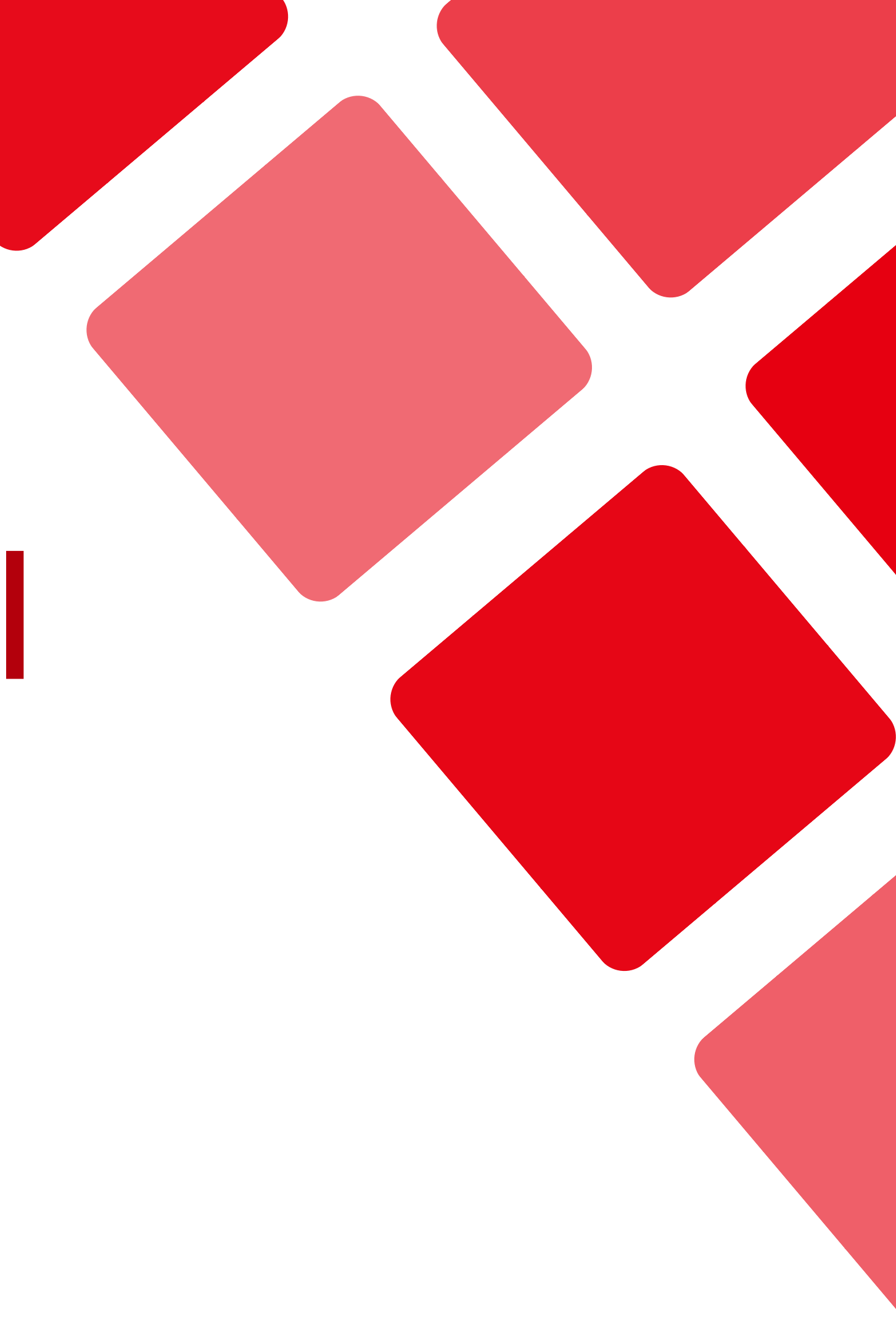

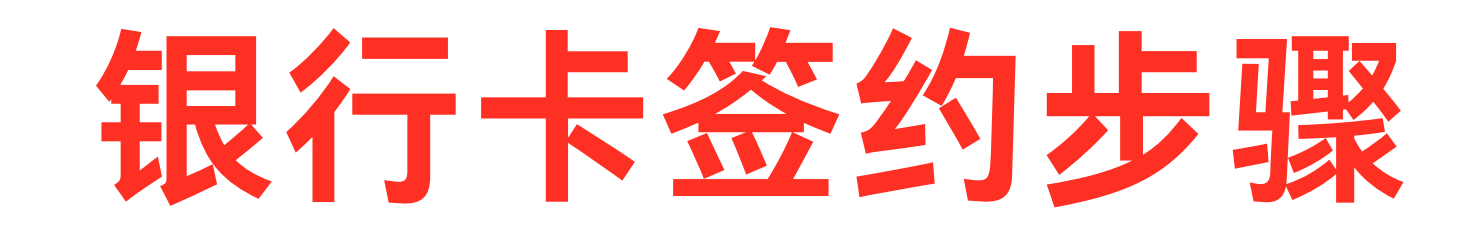

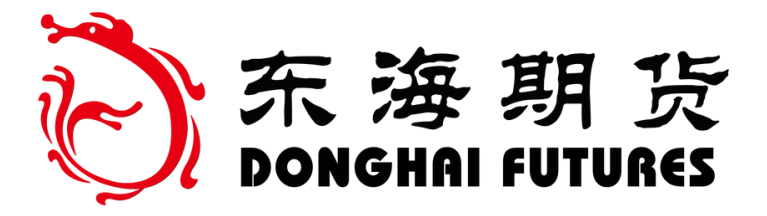

### 1、银行卡快捷签约 2、银行卡签约成功

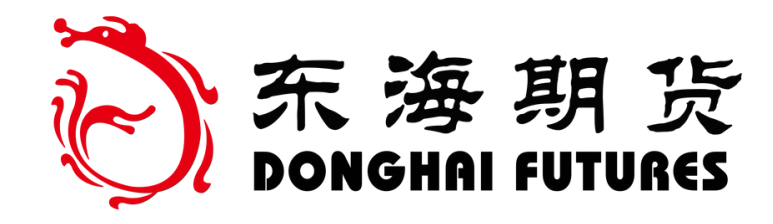

#### 登录东海期货官网

登录网址: http://www.qh168.com.cn/

点击"基金商城" 进入"我的账户"

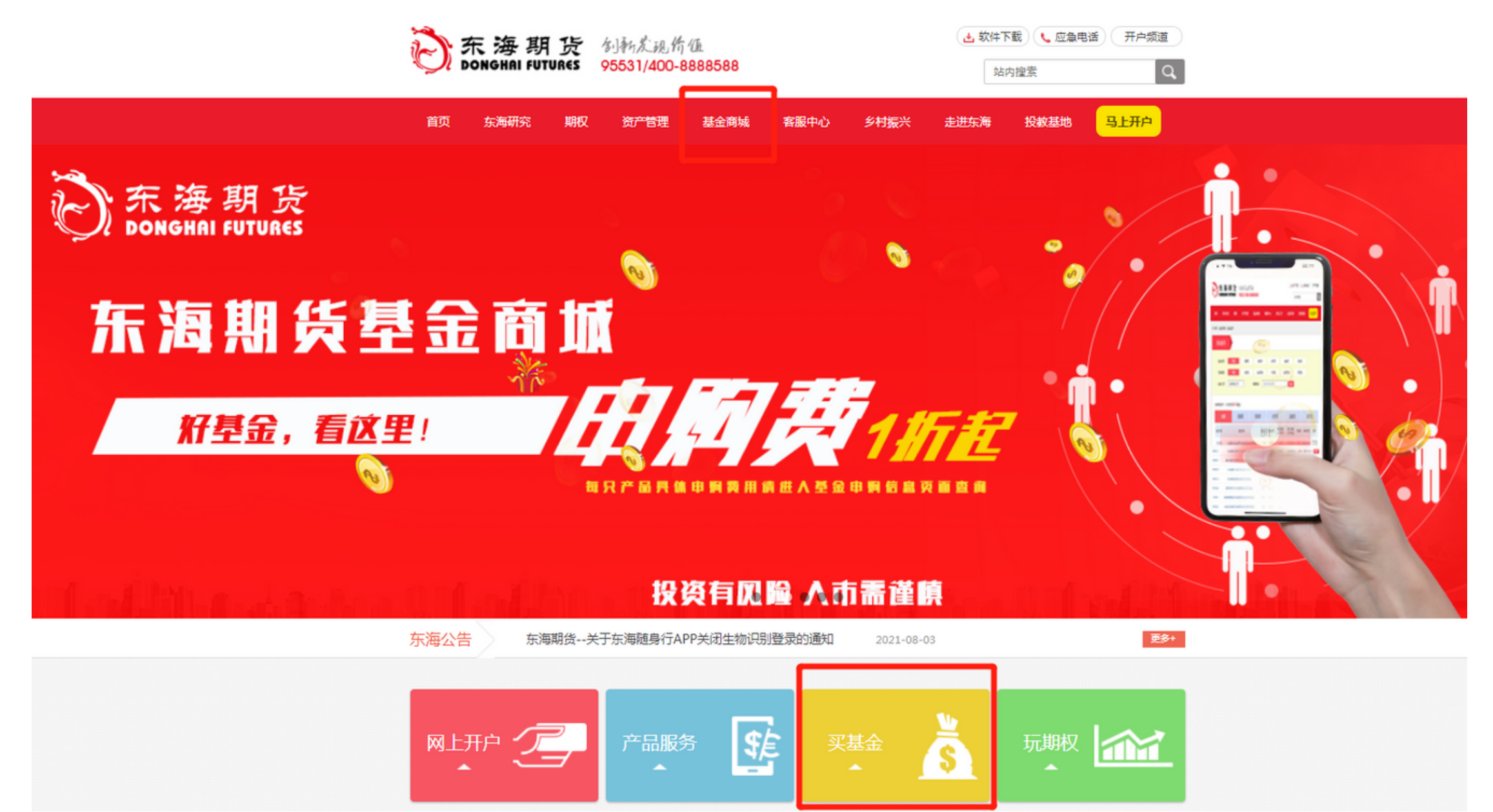

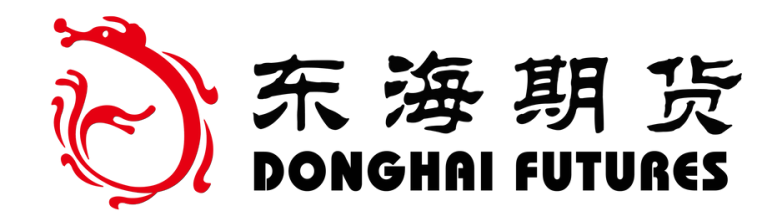

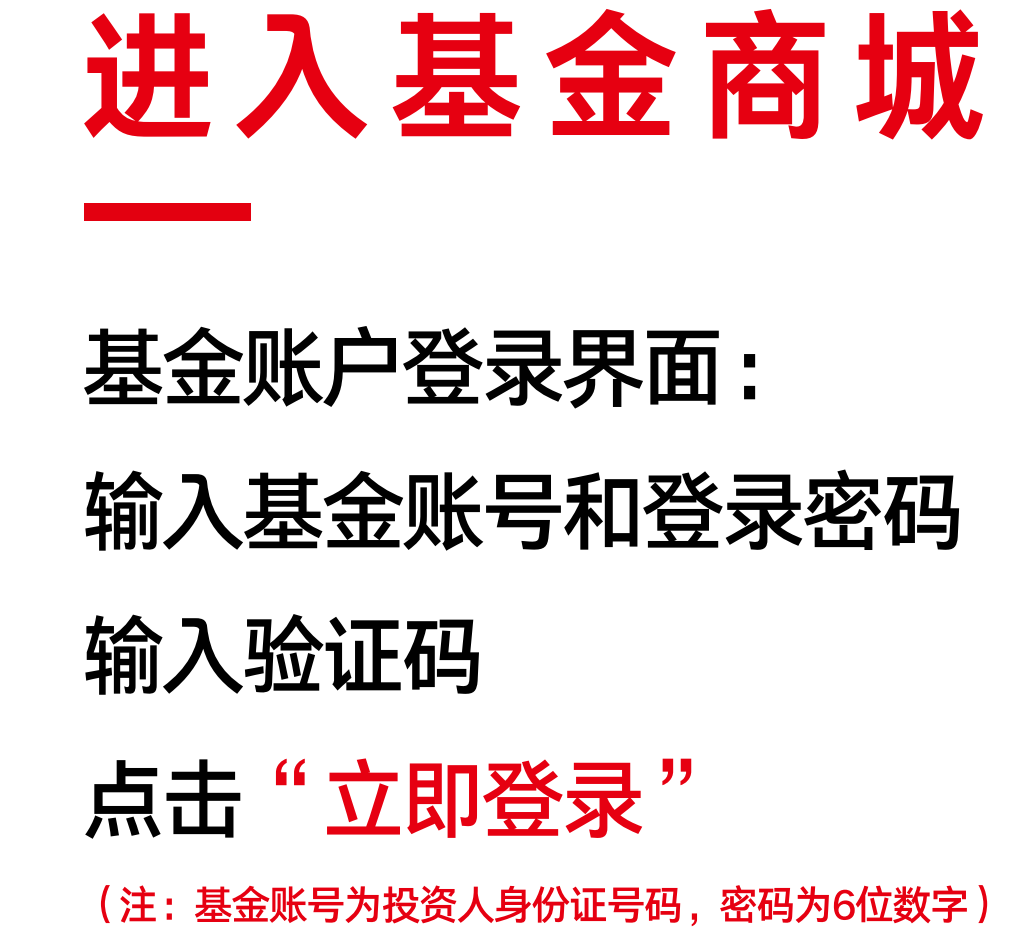

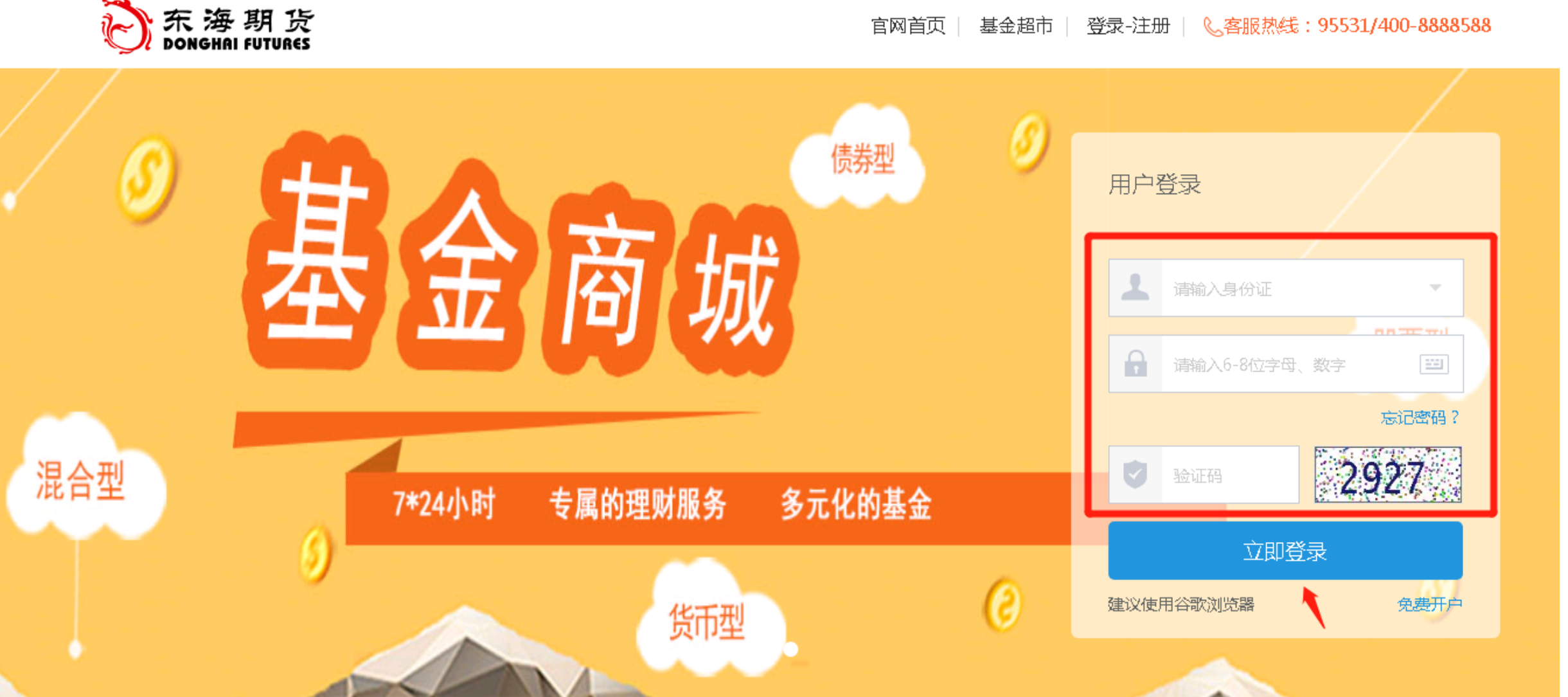

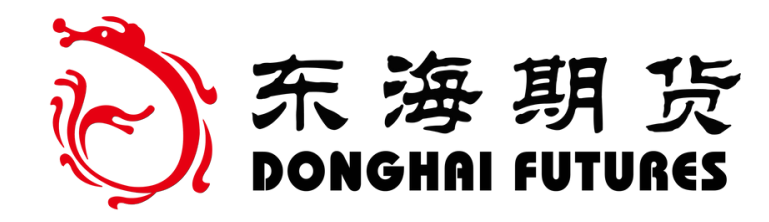

#### 第一步 银行卡快捷签约

进入投资人基金账户后

提示"银行卡需要重新续签约"

点击"签约"

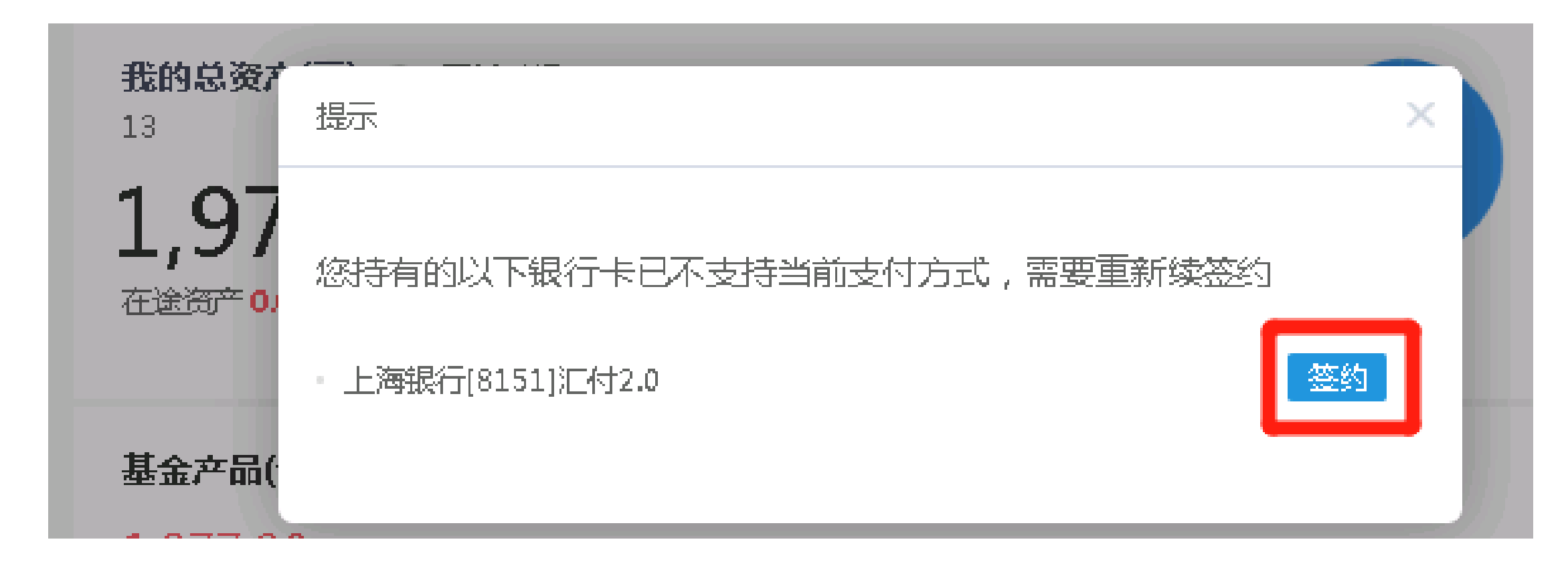

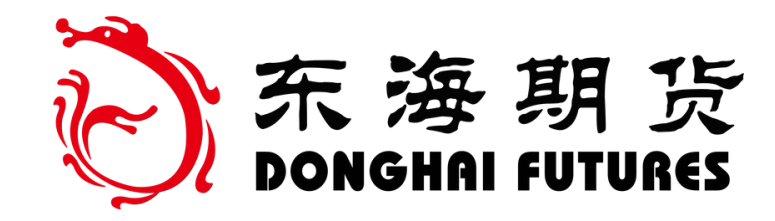

#### 确认投资人身份信息、银行卡 信息无误后,填写"银行预留 手机号"、图形验证码、短信 验证码及交易密码

#### 点击"下一步"

#### 资产概况 🚆 资产明细 📰 账户资料 🔒 密码管理

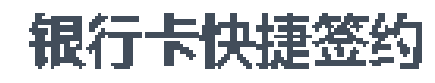

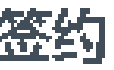

| 职务               | 中国建设银行                                    |          |
|------------------|-------------------------------------------|----------|
| 银 <del>行卡号</del> | 6217****                                  |          |
| 支付渠道             | 汇付2.0                                     |          |
| 姓名               |                                           |          |
| 证件类型             | 身份证                                       |          |
| 证件号码             | 522101                                    |          |
| * 银行预留手机号码       | 1                                         |          |
| * 图形验证码          | 9183                                      | 9183     |
| * 短信验证码          | 请输入验证码                                    | 重新获取(40) |
|                  | <ul> <li>请输入短信验证码</li> </ul>              |          |
| * 交易密码           | •••••                                     |          |
|                  | ▲ 您的银行卡支持快捷方式认证,短信验证码已<br>发送到您的手机上,请注意查收。 |          |
| [                | 下一步                                       |          |

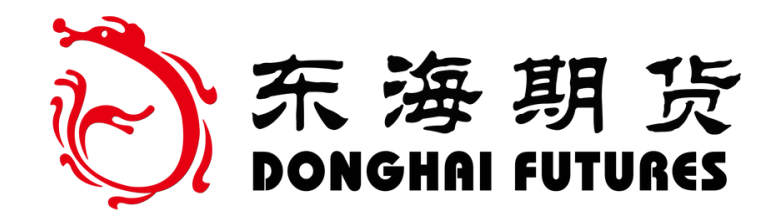

# 第二步银行卡签约成功"后, 显示"银行卡签约成功"后, 即完成重新签约 点击"返回首页"即可

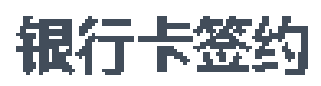

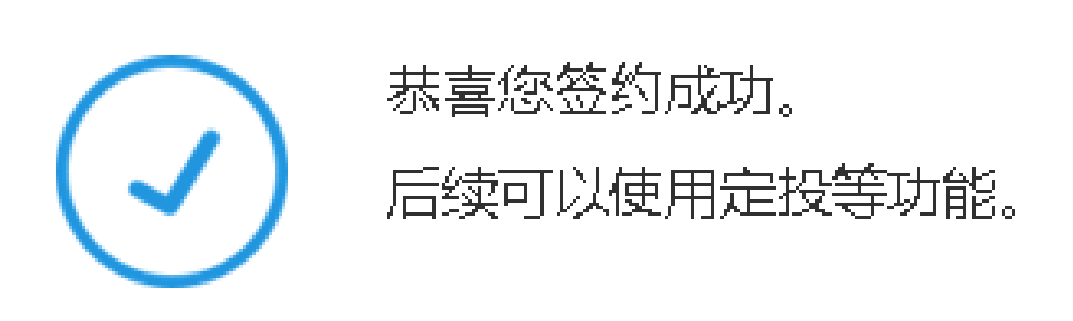

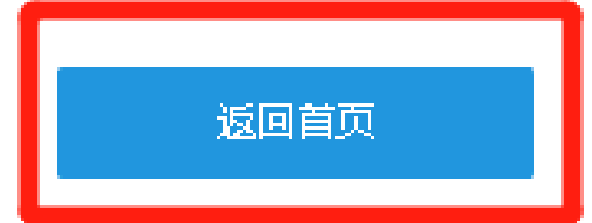